## Add Vendor Notes

Last Modified on 08/07/2025 4:05 pm EDT

To add a Vendor Note, navigate to Accounts Payable > Vendors.

The Vendor list opens. Locate the desired vendor, and then click on the hyperlink of the vendor in the Vendor # column.

| endors                                                        |                           |             |                |                |  |  |  |
|---------------------------------------------------------------|---------------------------|-------------|----------------|----------------|--|--|--|
| + New Vendo                                                   | Custom Grid Layout        |             |                |                |  |  |  |
| Drag a column header and drop it here to group by that column |                           |             |                |                |  |  |  |
| Vendor # † :                                                  | Name                      | Account # : | Open Balance   | Phone 1        |  |  |  |
| <u>1000</u>                                                   | Perennial Software        | 1000        | \$390.00       | (440) 247-5602 |  |  |  |
| <u>1001</u>                                                   | ADI                       |             | \$4,070.00     | (888) 245-3653 |  |  |  |
| <u>1002</u>                                                   | DCS                       | 1456123     | \$260.00       | (905) 760-3000 |  |  |  |
| <u>1003</u>                                                   | Bold Group Software       | 0123456789  | \$0.00         |                |  |  |  |
| 1004                                                          | Joseph & Joseph Attorneys | 11222       | \$0.00         |                |  |  |  |
| 1005                                                          | Acme Alarm Services       |             | \$0.00         |                |  |  |  |
| 1234                                                          | Bosch                     |             | \$0.00         | 4405490304     |  |  |  |
| <u>1235</u>                                                   | A1 Testing Labs           |             | \$0.00         | 4405490304     |  |  |  |
| <u>1236</u>                                                   | Ace Hardware              |             | \$3,753.50     | (888) 555-2222 |  |  |  |
| <u>2500</u>                                                   | Bosch Security Systems    | 32558       | \$0.00         |                |  |  |  |
| <u>2501</u>                                                   | Tri-Ed                    | FES10225    | \$0.00         |                |  |  |  |
| 2503                                                          | DMP                       | 102245      | \$0.00         | 2135551010     |  |  |  |
| <u>2504</u>                                                   | Phillips Electric         | 123         | \$0.00         | (123) 455-1233 |  |  |  |
|                                                               |                           |             |                |                |  |  |  |
| н 4 1 н                                                       | м                         |             | 1 - 13 of 13 i | tems 2 Refresh |  |  |  |

The Vendor page opens. Click on the Notes tab, and then click the Add Note button.

| < `Ħ Tri-ed -                            | 2501                           |                                |                     |                   |           |                                                          | 🥜 Edit                 | ž⊒ Tasks         | 🕑 History     |
|------------------------------------------|--------------------------------|--------------------------------|---------------------|-------------------|-----------|----------------------------------------------------------|------------------------|------------------|---------------|
| Open Receipts                            | Open Bills                     | Open Credits                   | Open Bala<br>\$0.00 | ince              |           | Address<br>Phone<br>Fmail                                | PO Box 3255            | i Los Angeles, ( | CA 90025      |
| 12<br>1<br>08<br>06<br>04<br>02<br>0<br> | Vendor A<br>rent — 1-30 Days — | 1.ging<br>31-60 Days — 61-90 C | ays — 91+           |                   |           | 1099 Eligible?<br>Remit To Address<br>Customer #<br>Term | <br>FES10225<br>Net 45 |                  |               |
| Purchase Orders<br>1                     | Receipts<br>0                  | Bills Payments<br>0 0          | s Cr                | redits Che<br>0 ( | ecks<br>) | Parts Not<br>1 C                                         | tes Do                 | xcs Par<br>)     | t Ledger<br>O |
| + Add Note Note                          | :                              | Modified<br>No records av      | ailable.            | Modified By       | :         | Туре                                                     | Expirat                | ion              | :             |
|                                          |                                |                                |                     |                   |           |                                                          |                        |                  |               |
| H 4 1 >                                  | н                              |                                |                     |                   |           | 0                                                        | - 0 of 0 items         | C Refr           | esh           |

The Note Edit form opens. Type in the note. In the **Type** field, there are two choices: Critical and Standard. If the note is saved with the Critical type, each time the vendor record is opened, this note will be displayed. If saving the note with the Critical type, you have the option of entering an expiration date for the note.

When finished, click the **Save** button.

| Note Edit                 | ×                                                                           |
|---------------------------|-----------------------------------------------------------------------------|
| Note •                    | Company does not pay freight<br>charges; included in part pricing<br>63/500 |
| Type •<br>Expiration Date | Standard   Expiration Date                                                  |
|                           | Save Cancel                                                                 |